# How to set LPR?

#### Answer:

Note: Only some certain models support this function. Please see the actual model for details. Note: For cameras installed with Micro SD card, the snapshots will be saved to the SD card. Otherwise the snapshots will be saved to the PC. Click **Open Image Folder** to view snapshots. The close-up image of plate is displayed on the upper left pane. Click **Clear All Records** to clear snapshot records.

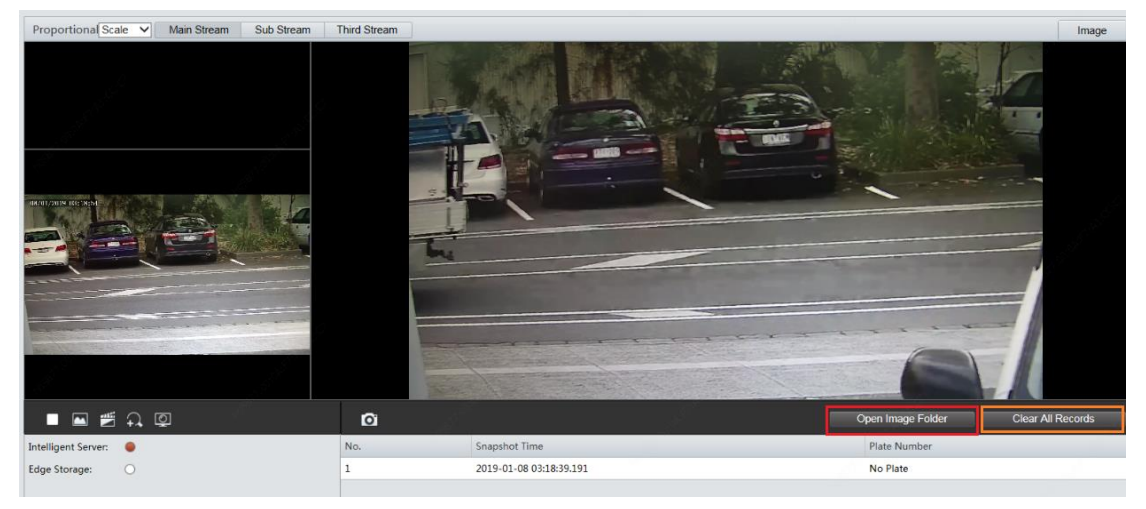

#### **Draw Detection Area**

1. Click Setup > Intelligent > Traffic Monitoring. Click Draw Detection Rules.

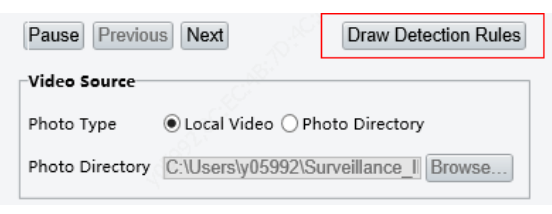

2. Click Draw Detection Rules, and then draw a detection area on the snapshot.

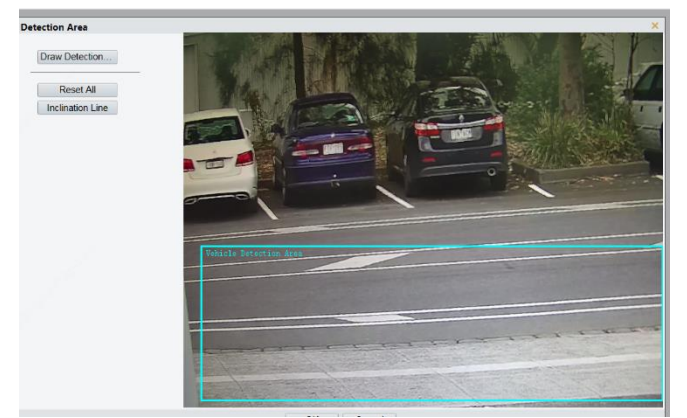

3. Click **Inclination Line**, and then draw an inclination line that shows the inclination of the road surface.

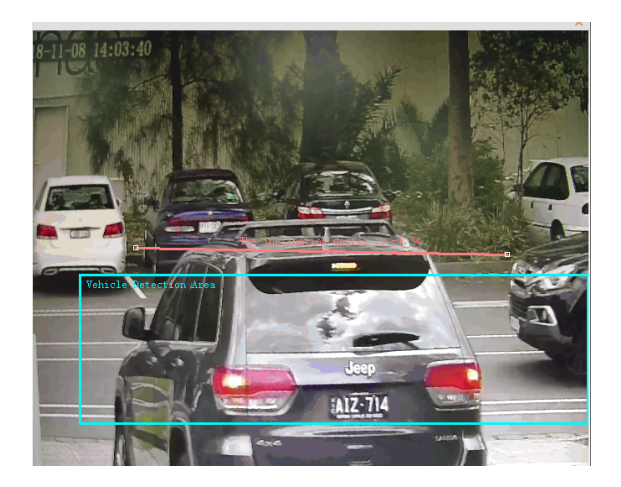

## **Reset Flow Counting**

Click **Setup > Intelligent > Traffic Monitoring > Smart > Reset Flow Counting**. Set the time to reset LPR snapshot.

| Smart                     | Snapshot Handling | Photo |  |  |  |
|---------------------------|-------------------|-------|--|--|--|
| Reset Flow Counting       |                   |       |  |  |  |
| Reset Counter at 04:00:30 |                   |       |  |  |  |
| Clear Counting Result     |                   |       |  |  |  |
| Save                      |                   |       |  |  |  |

### Smart-Snapshot Handling

Click **Setup > Intelligent > Traffic Monitoring > Snapshot Handling**. Usually the default settings are recommended.

| Smart Snapshot Handling | Photo                      |
|-------------------------|----------------------------|
| Unidentified Vehicles   | Generate Passing Record    |
| Generated Photos        | Photo of Passing           |
|                         | Small Color Photo of Plate |
|                         |                            |
| Intersection Info       | road                       |
| Save                    |                            |
|                         |                            |

Unidentified Vehicles: Select whether to generate passing records for unidentified vehicles. This

function is turned on by default.

**Generated Photos**: Select whether to display the close-up image of plate. By default the image is set to display.

## Photo

Click **Setup > Intelligent > Traffic Monitoring > Photo**. Configure snapshot OSD on this page.

| Smart Snapshot Handling Photo                                                                                                    |                                                                                             |          |
|----------------------------------------------------------------------------------------------------|---------------------------------------------------------------------------------------------|----------|
|                                                                                                    | Single Photo Font Color                                                                     |          |
|                                                                                                    | Single Photo of Passing   Overlay Mode@ Inside O External Top O External Bottom             |          |
| and the second second sec | Font Size[Large V Character Space(0 px                                                      |          |
| Q                                                                                                    | Time Format HHmm ss v h/H=12/24 Hour; tt=A.M. or P.M.; mm=Minute; ss=Second; aaa=MillSecond |          |
|                                                                                                    | Date Format[yyyy-MM-dd ] dd=Day; dddd=Day of the week; M=Month; y=Vear                      |          |
|                                                                                                    | Image: Time Plate Number Anti-counterfin   Device ID Location Camera ID   Vehicle Flow      | sit Code |
|                                                                                                    | Type Custom Name Overlay Format Overlay Position Space Count Line Feed Count                |          |
|                                                                                                    |                                                                                             |          |
|                                                                                                    | Save                                                                                        |          |

| Item            | Description                                                                                                    |
|-----------------|----------------------------------------------------------------------------------------------------|
| Cingle Dhote    | Font color: OSD text color.                                                                                        |
| Single Photo    | Background color: OSD background color.                                                                            |
| Font Size       | Set the font size.                                                                                                 |
| Character Space | Set the space between OSD characters.                                                                              |
| Time Format     | Set time format.                                                                                                   |
| Date Format     | Set date format.                                                                                                   |
|                 | Select OSD items.                                                                                                  |
| OSD Items       | After selecting items, you can complete detailed OSD configuration for<br>each item by editing in the table below. |